# Job-Meiji

# 明治大学 Job-Meiji マニュアル(求人情報の登録方法)

ver.3.0B 2015.1.14 更新

| ◉ 就職支援について                     | 1 支人亜 今社説明今告知式スター笑のご提供について                                                    |  |  |  |
|--------------------------------|-------------------------------------------------------------------------------|--|--|--|
| ● 求人のお申込みについ                   |                                                                               |  |  |  |
| τ                              | (1)Job-Meiji(求人情報検索システム)からのお申込み                                               |  |  |  |
| ◉ インターンシップについ                  | 求人情報のご登録方法は以下のマニュアルからご確認ください。                                                 |  |  |  |
| 7                              | Job-Meijiマニュアル(求人情報の登録)                                                       |  |  |  |
| ●1・2年生の方                       | → 登録はコチラから Job-Meiji(求人情報検索システム)                                              |  |  |  |
| <br>Э 外国人留学生の方                 |                                                                               |  |  |  |
| <ul> <li>● 海外で留学中の方</li> </ul> | ●Job-Meijiへの求人情報登録のメリット                                                       |  |  |  |
| <br>Э 地方への就職                   | (1)明大生へ時間・場所を問わず,採用情報を無料で発信できます。<br>(0) 巻類以内にた、調査の数容子完地など持ちた多体部完成可能です。        |  |  |  |
| ● 就職データ                        | (2) 柔健以外にも, 戦性や動物が足地など振くな染け設定が可能とす。<br>(3) 求人情報のほか, セミナー情報もあわせて登録できます。        |  |  |  |
| € M⊢STYLE                      | (4) 貴社独自書式の求人票をファイルごとアップロードできます。<br>(5) 登録回教に上開がないため、何度でも内容を更新できます。           |  |  |  |
|                                |                                                                               |  |  |  |
| ◉ニュース一覧                        |                                                                               |  |  |  |
| ④イベント一覧                        | (2)求人票(紙媒体)でのお申込み 下記のいずれの様式でもお申込みいただけます。                                      |  |  |  |
|                                | ①当大学所定の求人申込書                                                                  |  |  |  |
| 必ずfacebookページ                  | ダウンロード,印刷・ご記入の上(またはご入力・印刷後),紙媒体でご送付ください。                                      |  |  |  |
|                                | 2015年3月卒業·1%了步走者対象 — 文科希 · 技術希<br>2016年3日卒業·修了予定者対象 — 文科系 · 技術系               |  |  |  |
|                                | ②貴社様式の求人票                                                                     |  |  |  |
| ୬生田キャンバス □                     | 業務の内容および職種,募集学部・学科,労働条件,応募方法,申込締切日および採用試験等日時の                                 |  |  |  |
| ∋ 中野キャンバス □                    | 記載をお願いいたします。                                                                  |  |  |  |
|                                | ※タキュンポフル部聨キョリフェ接わ、カーカグのコックトングに下る学生への小胆をかけます。部 <b>時は起いフェ</b> ル                 |  |  |  |
| Job-Meiji                      | ※日子ヤンバスの説職子ヤンアス演ピンジードロビのシアイソンフによる子王への公用となりより。説職情報システム<br>を通じての検索・閲覧対象にはなりません。 |  |  |  |
| ●求人情報検索システム □                  |                                                                               |  |  |  |

2. 認証ページより「ゲスト」を選択し、ユーザ名とパスワードを入力して、ログインする

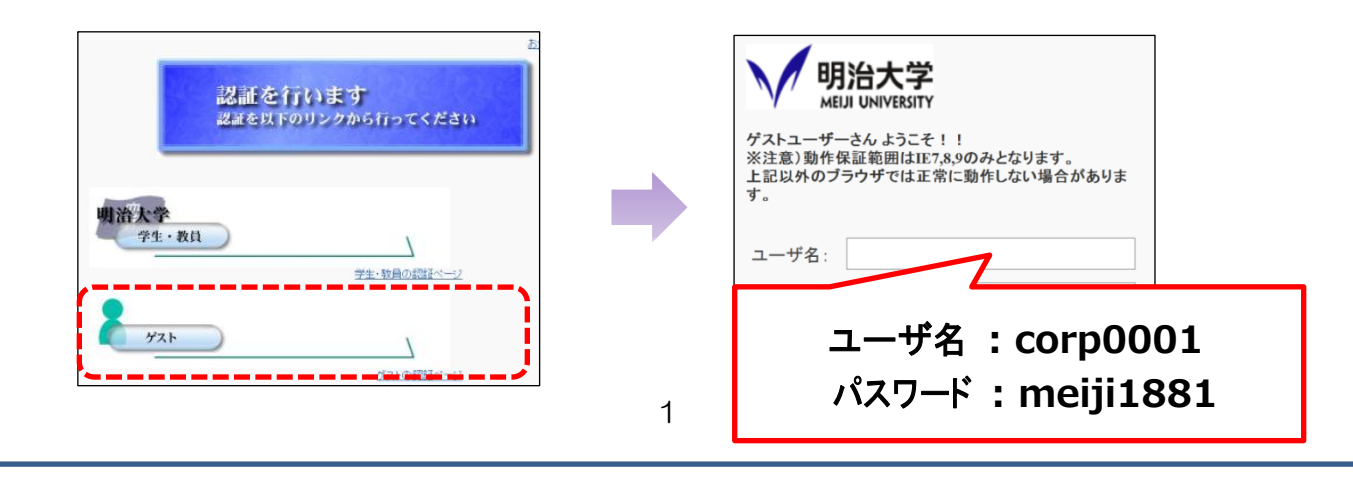

| 3. 企業・団体名を検索する                                                                                                    |                             |  |  |  |
|----------------------------------------------------------------------------------------------------|-----------------------------|--|--|--|
| 「登記社名・団体名」を <u>全角</u> で入力し,「検索」をクリックして                                                                                                 | ください。部分一致での検索が可能            |  |  |  |
| <br>です。社名・団体名に「・」や「-(ハイフン)」または余白(スペース)がある場合は、下段の                                                                                       |                             |  |  |  |
| 「登記社名(カナ)」での検索をお勧めします。                                                                                                    |                             |  |  |  |
| ご注意 ブラウザの「戻る」は正常に表示ができなくなりま                                                                                                    | すので、使用しないで下さい。              |  |  |  |
|                                                                                                    |                             |  |  |  |
| │ 企業・求人一覧検索<br>────────────────────────────────────                                                                                    |                             |  |  |  |
| 検索 クリア                                                                                                    | 新規作成                        |  |  |  |
|                                                                                                    | >                           |  |  |  |
| 登記社名·団体名                                                                                                    |                             |  |  |  |
| ※「株式会社」「合資会社」等の法人格は入力不要                                                                                                    | इटव.                        |  |  |  |
| □ 完全一致                                                                                                    |                             |  |  |  |
| 登記社名(カナ)                                                                                                    |                             |  |  |  |
|                                                                                                    |                             |  |  |  |
| 通称名                                                                                                    |                             |  |  |  |
| ・検索結果との「該当する「企業コード」をクロックしてくださ                                                                                                    | い チ順へへお進みください               |  |  |  |
|                                                                                                    |                             |  |  |  |
| エ来 全<br>コード 登記社名 人                                                                                                    | 業種コード ◆ 所在地 ◆ 上場区分          |  |  |  |
| ○ 00882000 (学)明治大学 ○                                                                                                    | 81:学校教育 13:東京都千代田… 07:株式以   |  |  |  |
| ○ 01246900 (学)中野学園 明治大学附属中野中学校・高等学校                                                                                                    | 81:学校教育  13:東京都中野区…  07:株式以 |  |  |  |
| ※以下の画面が表示された場合は、「新規作成」をクリックしてく                                                                                                    | (ださい。手順6へお進みください。           |  |  |  |
|                                                                                                    |                             |  |  |  |
| 該当するデータがありません。                                                                                                    |                             |  |  |  |
|                                                                                                    |                             |  |  |  |
| 検索クリア新新                                                                                                    | 見作成                         |  |  |  |
|                                                                                                    |                             |  |  |  |
|                                                                                                    |                             |  |  |  |
| 「 詳細を開く」をクリックし、 内容をこ確認くたさい。                                                                                                    |                             |  |  |  |
| 基本情報         <                                                                                                    < | 1/2件 次> 最後>  一覧へ戻る          |  |  |  |
| 企業コード* 00882000                                                                                                    |                             |  |  |  |
| URL http://www.meiji.ac.jp                                                                                                    | 0                           |  |  |  |
| 登記社名*         (学)明治大学                                                                                                    |                             |  |  |  |
| 登記社名(カナ)* メイジダイガク                                                                                                    |                             |  |  |  |
| <b>業種*</b> 81 学校教育 ✓                                                                                                    | 詳細を開く                       |  |  |  |
|                                                                                                    |                             |  |  |  |
| 5. 求人情報を登録する                                                                                                    |                             |  |  |  |
| 画面をスクロールし, 求人一覧にある「追加」ボタンをクリッ?                                                                                                    | クしてください。                    |  |  |  |
| 求人一覧 ※表示する求人情報をダブルクリックし                                                                                                    | -てください。                     |  |  |  |
|                                                                                                    |                             |  |  |  |
| 全 2 件 表示件数 1-2 件                                                                                                    |                             |  |  |  |

| てください。入力完了<br><sup>                                    </sup>                                                  | 了後,画面下部<br>———————————————————————————————————— | の【申請               | 青報】を入力し         | ,「申請登銷     | 録」 をクリックし                 | てください       |
|----------------------------------------------------------------------------------------------------|-------------------------------------------------|--------------------|-----------------|------------|---------------------------|-------------|
| ※【求人情報】は、他企業担当者から<br>求人年度    ※】                                                                                | らも閲覧することが可能で<br>3月卒業・修了予定者対象                    | <b>す。</b><br>受付日 * | 2014 / 10 / 6 2 |            | 採用予定 *<br>大学              | 39          |
| 並<br><br>求人票ファイル                                                                                               | ファイル                                            | 締切日                |                 | □ 採用終了     | 子司·个小<br>採用対象学部·学科<br>注学或 | □ <u>対象</u> |
|                                                                                                    | 23:11                                           |                    |                 |            | 747-00                    |             |
|                                                                                                    |                                                 |                    |                 |            |                           |             |
|                                                                                                    |                                                 |                    |                 |            |                           | _           |
| 中請者理格先企業施設名 *                                                                                                  |                                                 |                    |                 |            |                           | _           |
| 申請者連絡先部著*                                                                                                    |                                                 |                    |                 |            |                           | _           |
| 申請者連絡先氏名 *                                                                                                    |                                                 |                    |                 |            |                           |             |
| 申請者連絡先電話番号 *                                                                                                   |                                                 |                    |                 |            |                           |             |
| 申請者連絡先FAX番号                                                                                                    |                                                 |                    |                 |            |                           |             |
| 申請者連絡先メール *                                                                                                    |                                                 |                    |                 |            |                           |             |
| 申請者連絡先メール *【確認用】 🛛                                                                                             |                                                 |                    | _               |            |                           |             |
| 連絡の取りやすい時間帯                                                                                                    | □ 午前中 □ 12時~                                    | 13時 🗌 13時          | ~15時 🗌 15時~178  | 時 🗌 1 7時以降 |                           |             |
| 申請内容 *                                                                                                    |                                                 |                    |                 |            |                           |             |
| ※申請内容について補足事項等の入力用に<br>お使いください。一度登録された内容は企業<br>様ご自身で修正・変更はできません。修正内<br>容を右側にご記入ください。(例: 従業員数の<br>恋事ps ん - いっか) |                                                 |                    |                 | 1          |                           |             |
| 変更95八→110八)                                                                                                    |                                                 | ות                 | 7 申請登録          |            |                           |             |

※手順5 基本情報の変更を希望される方は【甲請情報】の<u>甲請内容欄</u>に変更内容をこ記人ください。 また、一度登録された求人情報を変更する際も<u>申請内容欄</u>に変更内容をご記入ください。 求人情報登録が正常に完了すると、登録完了画面が表示されます(手順7参照)。

#### 6. 新規に企業を登録し、求人情報を登録する

【企業情報】、【求人情報】および【申請情報】を入力後、「登録」をクリックしてください。

|    |                                          | クリア 登録     |
|----|------------------------------------------|------------|
|    | 【企業情報】                                   |            |
|    | 企業コード                                    | *必須項日      |
| _  | 金山省略                                     |            |
| -  |                                          |            |
|    | 【求人情報】                                   |            |
|    | 求人情報登録 🗌 なし                              |            |
| _  | 求人年度*                                    | <b>₽</b> * |
|    | 途中省略                                     |            |
| -  | 【申請情報】※【申請情報】は、学生および他企業相当者は閲覧することができません。 |            |
|    | 申請者連絡先企業施設名*                             |            |
|    | 申請者連絡先部署。                                |            |
|    |                                          |            |
| -  |                                          |            |
|    | <u>クリア 登録 戻る</u>                         |            |
|    |                                          | 0          |
|    |                                          |            |
| 7. | 登録完了時の画面について                             |            |
| •  |                                          | ナにい明されます   |
|    | 正常に豆球が元」した除は、以下の通り衣示されます。本字による内谷唯認後、字    | 生に公用されます。  |
|    | 処理が正常に完了しました。                            |            |
|    |                                          |            |
|    | [企業・求人一覧検索画面へ戻る] ボタンを押してください。            | 5          |
|    |                                          |            |

#### よくあるご質問について

- Q1. 既存の企業情報や求人情報の更新方法がわかりません。
- A1. 以下の通り, 更新申請を行ってください。

|--|

| 企業情報詳細     |                        |                           |               |
|------------|------------------------|---------------------------|---------------|
| 基本情報       |                        | < 晨初   <前   1/2件 次>   最後> | 一覧へ戻る         |
| 企業コード *    | 00882000               |                           | *必須項目         |
| URL        | http://www.meiji.ac.jp | 0                         |               |
| 登記社名 *     | (学)明治大学                |                           |               |
|            |                        | 途中省略                      |               |
| 企業担当者FAX番号 |                        | -覧へ戻る                     | コピー 更新申請 新規作成 |

②企業情報更新申請の画面が表示されますので,変更内容の詳細を「申請内容欄」に入力して いただき,「申請登録」ボタンをクリックしてください。

| 企業情報更新申請                                                                                                    |                                             |
|----------------------------------------------------------------------------------------------------|---------------------------------------------|
|                                                                                                    | クリア 申請登録 閉じる                                |
| ※【申請情報】は、学生および他企業                                                                                           | 担当者は閲覧することができません。                           |
| 申請対象企業コード                                                                                                   | 00882000                                    |
| 申請者連絡先企業施設名 *                                                                                               |                                             |
| 申請者連絡先部署 *                                                                                                  |                                             |
| 申請者連絡先氏名 *                                                                                                  |                                             |
| 申請者連絡先電話番号 *                                                                                                |                                             |
| 申請者連絡先FAX番号                                                                                                 |                                             |
| 申請者連絡先メール *                                                                                                 |                                             |
| 申請者連絡先メール *【確認用】                                                                                            |                                             |
| 連絡の取りやすい時間帯                                                                                                 | □ 午前中 🔲 12時~13時 🔲 13時~15時 🗌 15時~17時 🔲 17時以降 |
| 申請内容 *                                                                                                    |                                             |
| ※申請内容について補足事項等の入力用に<br>お使いください。一度登録された内容は企業<br>様ご自身で修正・変更はできません。修正内<br>容を右側にご記入ください。(例:従業員数の<br>変更95人→110人) |                                             |
|                                                                                                    | <u> </u>                                    |
|                                                                                                    | クリア 申請登録 閉じる                                |

## ~申請内容の入力例~

<企業の基本情報の場合>

- ・所在地を「千代田区神田神保町△一△一△」に変更してください。
- ・企業担当者氏名を「明治 花子」に変更してください。
- ・企業担当者メールを「△△△△@△△△△△.co.jp」に変更してください。
   く求人情報の場合>
  - ・受付日 2014 年 11 月 21 日分の求人を取り下げてください。
  - ・採用対象学部・学科に農学部食料環境政策学科を追加してください。
  - ・OBOG在籍者数を10人に変更してください。 など

### よくあるご質問について

Q2. 一部の入力欄が表示されません。

A2. 以下のように表示された場合は、手順に従い、設定を変更してください。

| 平均年収    | OBOG在籍者数                               |
|---------|----------------------------------------|
|         |                                        |
| 3年後離職率  | 今年度OBOG入社人数                            |
|         | —————————————————————————————————————— |
| 平均勤続年数  | 女性従業員数                                 |
|         | —————————————————————————————————————— |
| 月平均残業時間 | 過去3年間產休取得者数                            |
|         | —————————————————————————————————————— |

①インターネットエクスプローラのメニューバーより「ツール」を選択し、互換表示の項目をご確認
 ください。互換表示に「✓」が表示されている場合は、赤枠で囲った箇所をクリックして下さい。
 画面がトップ画面に戻りますので、再度、入力箇所を表示させてください。

| ァイル(F) 編集(E) 表示(V) お気に入り(A) | ツール(T) ヘルプ(H)          |                    |
|-----------------------------|------------------------|--------------------|
| 8 Google 鷆 お気に入り 👻 🖅 ビジネスパー | 閲覧の履歴の削除(D)            | Ctrl+Shift+Del 🔶 🕁 |
|                             | InPrivate ブラウズ(I)      | Ctrl+Shift+P       |
|                             | 追跡防止(K)                |                    |
| 見子                          | ActiveX フィルター(X)       |                    |
| ヶ月/年                        | 接続の問題を診断(C)            |                    |
|                             | 最終閲覧セッションを再度開く(S)      |                    |
| 亚均年版                        | スタート メニューにサイトを追加(M)    |                    |
| T+3+4X                      | ダウンロードの表示(N)           | Ctrl+J             |
|                             | ポップアップ ブロック(P)         | •                  |
| 3年後離職率                      | SmartScreen フィルター機能(T) | •                  |
|                             | アドオンの管理(A)             |                    |
| 平均華城赤年数                     | ✓ 互換表示(V)              |                    |
|                             | 互換表示設定(B)              |                    |
| 月平均残業時間                     | このフィードの購読(F)           |                    |

②以下の通り、入力欄が表示されます。

| 平均年収    | OBOG在籍者数    |
|---------|-------------|
| 万円      | ——人         |
| 3年後離職率  | 今年度OBOG入社人数 |
| %       | ——人         |
| 平均勤続年数  | 女性従業員数      |
| — 年     | └────人      |
| 月平均残業時間 | 過去3年間産休取得者数 |
| 時間      | 人 — — 人     |

上記の手順で正しく表示されない場合は、お手数をお掛け致しますが、次ページのお問い合せ先に お尋ねください。

#### その他(注意事項)

- ・ご登録された企業情報および求人情報は、大学側で確認後に本登録されます。また、申請内容確認のため、ご連絡させていただくことがあります。
- ・ご登録された企業情報や求人情報,求人票ファイル(申請者連絡欄を除く)は他の企業担当者からも 検索・閲覧することが可能です。あらかじめご了承ください。

#### 動作環境

・当システムは、Internet Explorer 7~9にて動作保証しております。
 上記以外のバージョンおよび他のブラウザソフトでは正しく表示できない場合がございます。

【お問い合わせ先】

明治大学 就職キャリア支援センター Job-Meiji 担当

TEL: 03-3296-4232 / FAX: 03-3296-4238